## Getting started with eVisit: Patient Guide

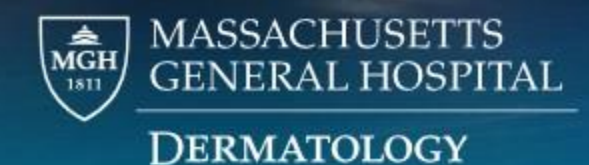

# Your doctor's office has contacted you about an eVisit – What's that?

- Your doctor may recommend this for periodic check-in. It is a good option if your skin condition has been stable but your doctor needs to continue safety monitoring.
- Allows check-in to happen asynchronously (you send your part, then later on doctor replies) rather than a video or phone call
- If you are not offered an eVisit, it is because we do not have a questionnaire for your condition yet. Stay tuned – we're always updating.
- eVisit cannot replace all your office visits

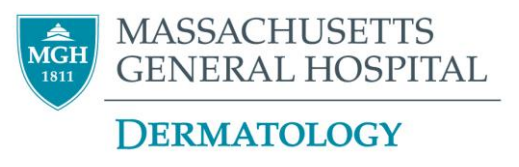

### What is required for eVisit?

The one-time registration link will be from:

"Siegal Botti, Eirian L." <ESIEGAL-BOTTI@mgh.harvard.edu> Subject: Welcome to eVisits!

- Sign up as soon as you get eVisit registration email
  - Be sure to check your spam folder
- On day of your eVisit, you will get email reminder to log-in
  - Fill out the questionnaire
  - Load photo of your affected skin areas
  - (If needed) Have labs collected at an MGH-affiliated lab

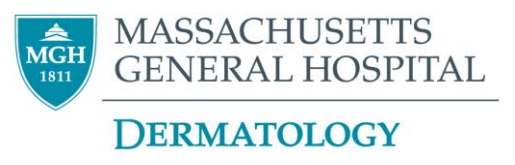

# Follow the one-time link and enter patient's birthday to confirm identity

| Partners eVisits   ×                                                                                                    |                                              |
|----------------------------------------------------------------------------------------------------|----------------------------------------------|
| ← → C  a partnersevisits.org/remote-registration/dermatology/start/B6Uq3hZmaDHAqtj3hT2R                                                                                                    | ☆ ○ 📚   💿 🗄                                  |
| PARTNERS.<br>H E A L T H C A R E FOUNDED BY BRIGHAM AND WOMEN'S HOSPITAL<br>AND MASSACHUSETTS GENERAL HOSPITAL                                                                                                    | eVisits                                      |
|                                                                                                    | LOG OUT                                      |
| About Partners eVisits                                                                                                    |                                              |
| Thank you for your interest in eVisits. The eVisit your doctor has requested will enable you to continue your care, without having that your convenience from your computer, tablet or smart phone.<br>Before continuing, we'd like to verify your identity. Please enter your date of birth below.<br>Patient's Date of Birth:<br>January<br>1<br>2020 | to come into the office. Complete your visit |
| © 2020 Partners HealthCare System, Inc.<br>Frequently Asked Questions<br>FOUNDED BY BRIGHAM AND WOMEN'S HOSPITAL<br>AND MASSACHUSETTS GENERAL HOSPITAL                                                                                                    | About eVisits<br>Terms of Use                |

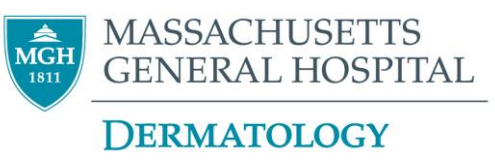

### Now sit back and wait for your eVisit date

 After you register, you will be able to see dates for any upcoming appointments

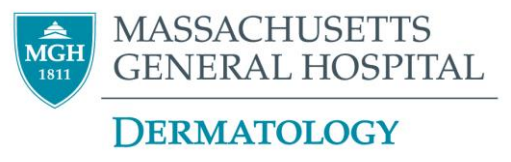

## It's eVisit Day!

• You will get an email reminder that it's your eVisit day

From: "Office of Dr. \*\*\*" <<u>mail@partnersevisits.org</u>>
Subject: eVisits Reminder: Get Labs

\*\*\* is your doctor's name

 Please log in and fill out the questionnaire and load photos on your eVisit day, so your care is not delayed!

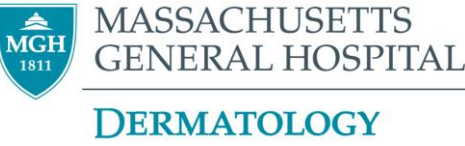

### Tips for completing the questionnaire

- If you are experiencing a side effect include as much detail as possible for your doctor
- There is a space at the bottom of the questionnaire that you can add free-text information that you think will be helpful for your doctor
- You can reach us via Patient Gateway or:
  - Weekdays, business hours: 617-726-2914
  - Evenings, weekends: 617-726-2000 (main hospital line and ask for dermatologist on-call to be paged)

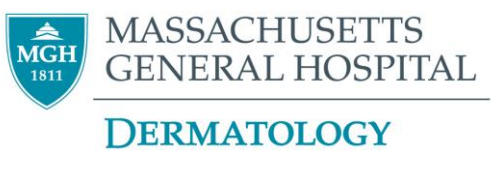

### Sample Questionnaire

- The following is a sample.
- Your condition may be different and therefore you will see different questions

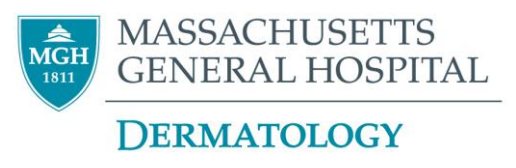

# Partners eVisits x + Partners eVisits x + partnersevisits.org/doctors/dermatology/surveys/1507 Please answer the following questions as accurately as possible. These questions aren't meant to provide a complete picture of your current health, just some details that are particularly important for your doctor to know.

o d x

☆ 0

#### Overall, how has your acne been since your last visit?

Better

The same

Worse

#### Where is your acne (check all that apply)?

Select all that apply. If none apply, select "None of the above".

Face

Upper chest

Upper back

Other

None of the above

#### Please upload 3 or more images of your acne. If possible, also load into Patient Gateway. (optional)

Here is a guide for taking photos: https://www.dermnetnz.org/assets/Uploads/ATA-Teledermatology-poster.pdf

Consel is a small lie same functional limbers in underselated

#### Partners eVisits

#### × +

#### C → C → C A partnersevisits.org/doctors/dermatology/surveys/1507

#### ☆ ♀ ◎ ! ⑤ :

Please upload 3 or more images of your acne. If possible, also load into Patient Gateway. (optional)

Here is a guide for taking photos: https://www.dermnetnz.org/assets/Uploads/ATA-Teledermatology-poster.pdf

- Stand in a well-lit room (natural lighting is preferable).
- If possible, ask a friend or family member to take the photos
- Include at least 3 images
- · Include images from a distance to show where rash is located
- · Include close-ups to show texture/quality of rash

Total size of all uploads is limited to 8 megabytes. You may upload JPEG, PNG, GIF, or PDF files.

Choose File... Choose File... Choose File... Choose File...

#### Are you experiencing any of the following?

Select all that apply. If none apply, select "None of the above".

- Dryness or rash involving eyes, lips, nose (including nosebleeds), skin?
- Changes in night vision
- Mood changes
- Unusual muscle aches or joint pains
- Any gastrointestinal issues like stomach upset, nausea/vomiting, diarrhea, blood in stool, change in appetite?
- Other
- None of the above

| artners eVisits × +                                                                                      |                                                                                                    |
|----------------------------------------------------------------------------------------------------|----------------------------------------------------------------------------------------------------|
| C a partnersevisits.org/doctors/dermatology/surveys/1507                                                 | ☆ ○ இ   ⑤ :                                                                                              |
| Have you missed any doses of your medication?                                                            |                                                                                                    |
|                                                                                                    |                                                                                                    |
| Ves                                                                                                    |                                                                                                    |
| U NO                                                                                                    |                                                                                                    |
| Are you a woman of child-bearing potential?                                                              | Note: If you are female on Accutane, you are consi<br>"woman of child bearing notantial" so click YES. T |
| ○ Yes                                                                                                    | to do with the negative program w test in iBlodge                                                        |
| ○ No                                                                                                    | to do with the negative pregnancy test in predge                                                         |
| If you have any questions or concerns not address<br>questions/concerns, please call our office at 617-7 | sed above, please enter here. If you have any urgent<br>26-2914 (Optional)                               |
| Be sure to add any explan                                                                                | natory details here if you didn't                                                                        |
| have room to explain abo                                                                                 | ove!                                                                                                    |
| Be sure to have your blood drawn for labs. Please do fasting labs for lipid                              | panel. The order has been sent to a Partners lab.                                                        |
|                                                                                                    |                                                                                                    |
| The bottom has a reminder t                                                                              | o get LABS (if applicable)                                                                               |

## Tips for taking photos – at least 3 photos!

- Stand in a well-lit room (natural lighting is preferable).
- Ask a friend or family member to take the photos
- Include images from a distance to show how your skin condition is distributed

- Include close-ups to show texture/quality of your skin condition
- If you are submitting a picture of a mole or growth - put a ruler (mm side) next to the lesion and photograph.
- Double check that photos are not blurry (otherwise, re-take)

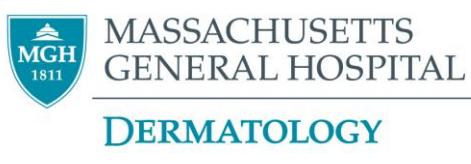

### head & body

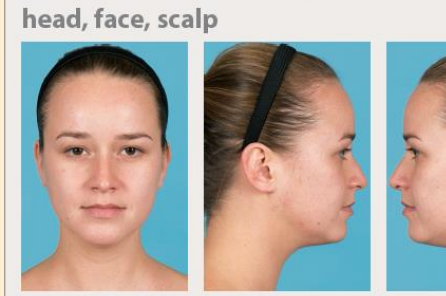

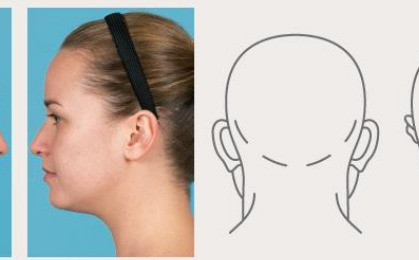

Preparation: Remove jewelry and makeup. Restrain hair. Positioning: Seated. Tuck chin slightly. Minimize rotation and tilting. Neutral expression.

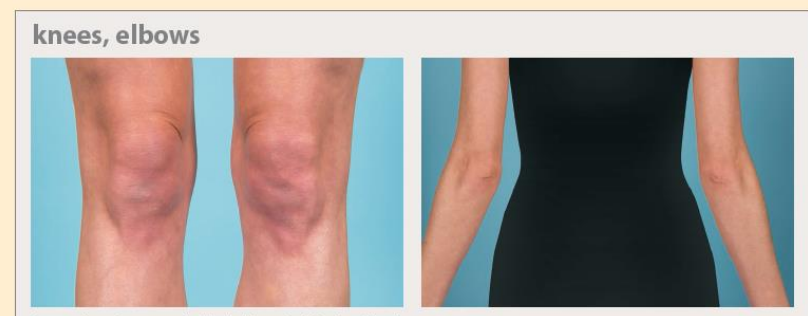

Preparation: Remove applicable clothing. Positioning: Standing.

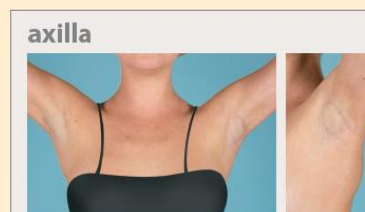

Preparation: Remove jewelry and deodorant, if visible. Restrain hair. Positioning: Standing, arms raised.

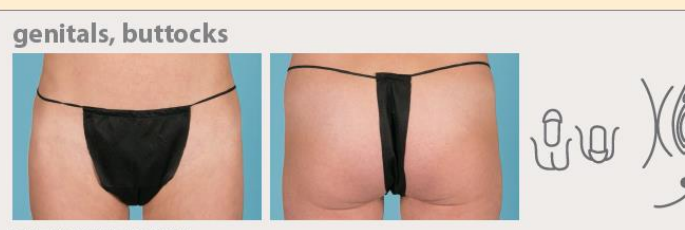

Preparation: Remove clothing. Positioning: Lithotomy pose for female.

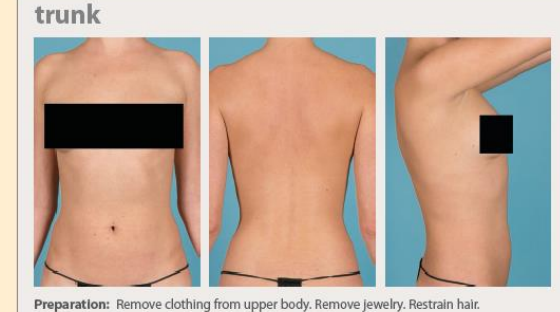

Preparation: Remove Clothing from upper body. Remove Jeweiry. Restrain hair Positioning: Standing, back straight. Minimize rotation and leaning.

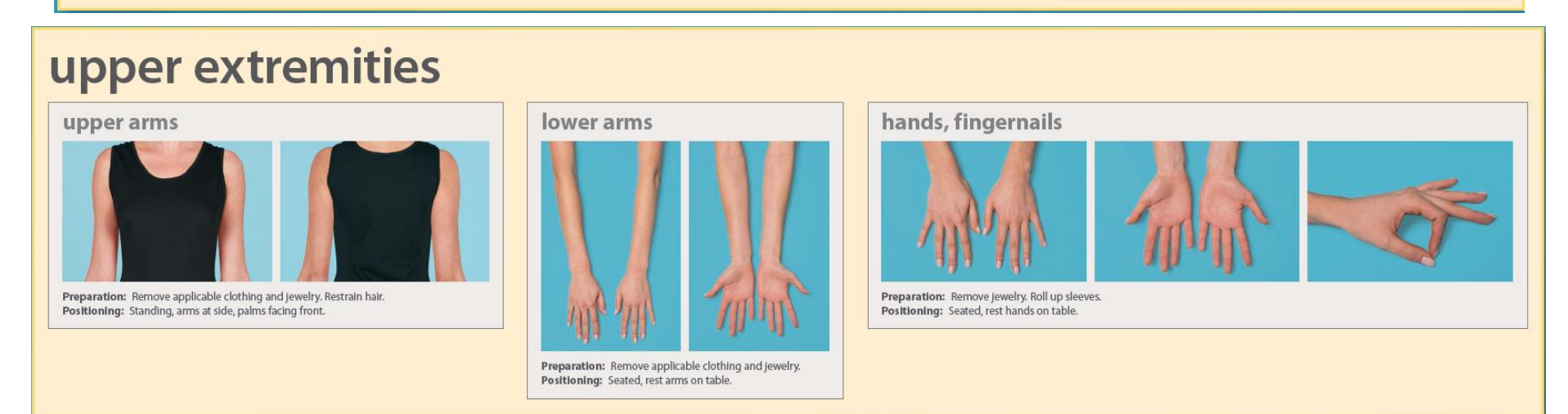

From ATA Teledermatology Poster

https://www.dermnetnz.org/assets/Uploads/ATA-Teledermatology-poster.pdf

### lower extremities

#### legs: anterior and posterior

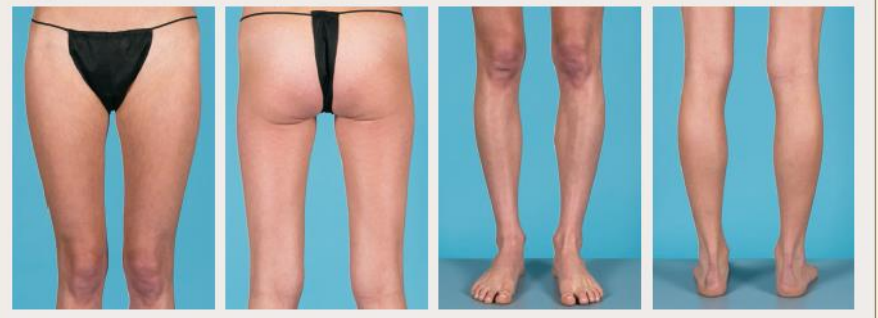

Preparation: Remove shoes, socks and applicable clothing. Positioning: Standing, feet slightly apart. legs: lateral and medial

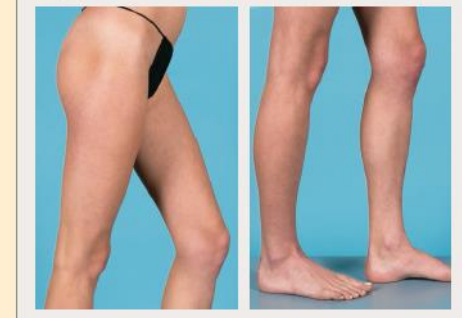

Preparation: Remove shoes, socks and applicable clothing. Positioning: Bend knee of leg furthest from camera and move foot forward.

feet, toenails

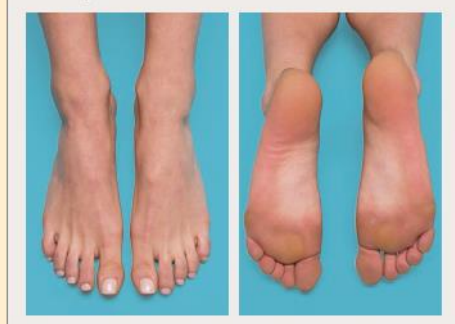

Preparation: Remove shoes, socks and applicable clothing. Brush debris from bottom of feet. **Positioning:** Keep feet close together. Have patient kneel for soles of feet.

### necessary sequence of images

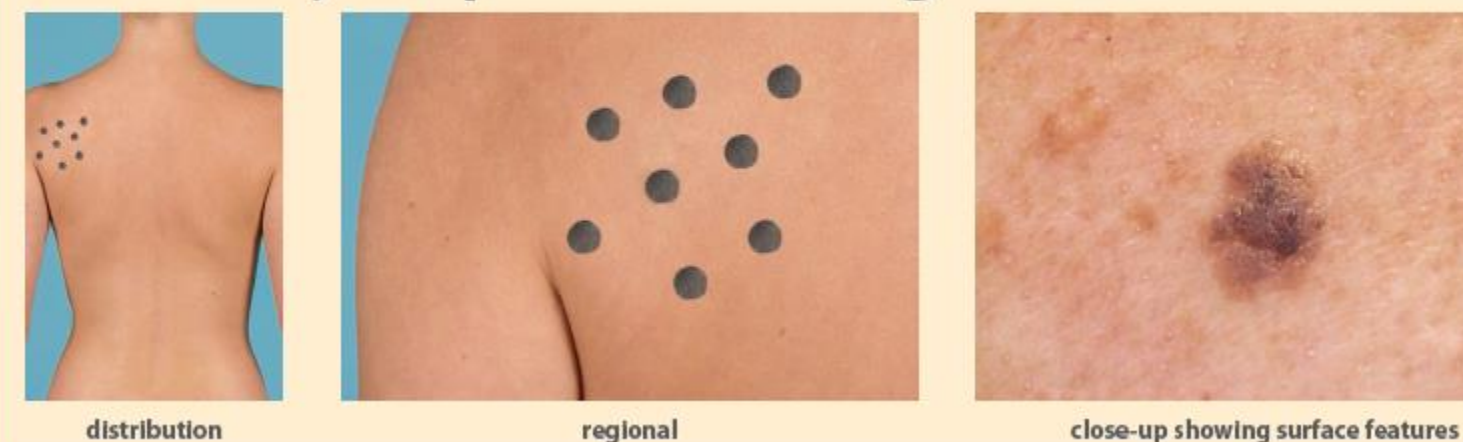

From ATA Teledermatology Poster

## Get labs collected at an MGH-affiliated Lab

 https://www.massgeneral.org/pathology/services/blood-draw-sitelocations

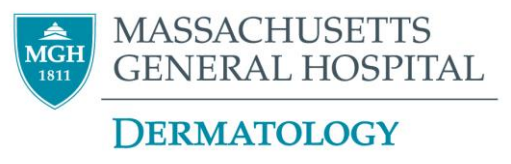

### If you have any questions, we are here

• If possible, please message via Patient Gateway

https://patientgateway.partners.org/

Click on Enroll Now (if you don't have a login already)

- Weekdays, business hours: 617-726-2914
- Evenings, weekends: 617-726-2000
  - (main hospital line and ask for dermatologist on-call to be paged)

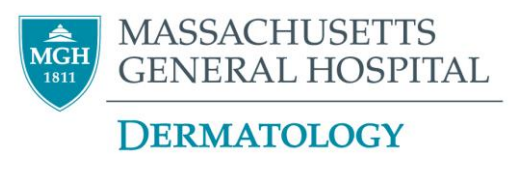